## **PROFIBUS Configuration for Siemens S7-300**

Moxa Technical Support Team <u>support@moxa.com</u>

# Contents

| 1. | Introd            | luction 2                                 |  |  |  |
|----|-------------------|-------------------------------------------|--|--|--|
| 2. | Applic            | able products 2                           |  |  |  |
| 3. | Syste             | m requirements 2                          |  |  |  |
| 4. | System overview 2 |                                           |  |  |  |
| 5. | PLC co            | onfiguration3                             |  |  |  |
| 5. | 1.                | Create STEP 7 project 3                   |  |  |  |
| 5. | 2.                | Create PROFIBUS network 6                 |  |  |  |
| 5. | 3.                | Install the GSD file                      |  |  |  |
| 5. | 4.                | Configure PROFIBUS interface10            |  |  |  |
| 6. | Moxa'             | s PROFIBUS device configuration14         |  |  |  |
| 6. | 1.                | Assign a PROFIBUS address14               |  |  |  |
| 6. | 2.                | Device configuration with MGate Manager14 |  |  |  |
| 7. | Verific           | cation16                                  |  |  |  |
| 7. | 1.                | Create Modbus commands16                  |  |  |  |
| 7. | 2.                | Modify and monitor I/O data17             |  |  |  |

Copyright © 2012 Moxa Inc

Released on September 28, 2012

#### About Moxa

Moxa manufactures one of the world's leading brands of device networking solutions. Products include serial boards, USB-to-serial hubs, media converters, device servers, embedded computers, Ethernet I/O servers, terminal servers, Modbus gateways, industrial switches, and Ethernet-to-fiber converters. Our products are key components of many networking applications, including industrial automation, manufacturing, POS, and medical treatment facilities.

#### How to Contact Moxa

| Tel: | +886-2-8919-1230 | Web: www.moxa.com    |
|------|------------------|----------------------|
| Fax: | +886-2-8919-1231 | Email: info@moxa.com |

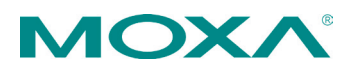

## **1. Introduction**

This application note describes the configuration of Moxa MGate device as a PROFIBUS DP slave to connect to a Siemens S7-300 PLC as a PROFIBUS DP master. Two bytes input and two bytes output data are configured in this example.

# 2. Applicable products

| Product Line      | Model Name                                |  |  |
|-------------------|-------------------------------------------|--|--|
| MGate 4000 series | MGate 4101-MB-PBS  MGate 4101I-MB-PBS     |  |  |
|                   | MGate 4101-MB-PBS-T 	MGate 4101I-MB-PBS-T |  |  |

# **3. System requirements**

| Description                               | Model / File Name  | Version   |
|-------------------------------------------|--------------------|-----------|
| Siemens S7 PLC                            | CPU 315-2 PN/DP    | 3.2.3     |
|                                           | Article Number:    |           |
|                                           | 6ES7315-2EH14-0AB0 |           |
| Siemens PLC programming software          | SIMATIC STEP 7     | 5.5 + SP2 |
| Moxa PROFIBUS DP slave to Modbus serial   | MGate 4101-MB-PBS  | 1.0       |
| gateway                                   |                    |           |
| GSD file for Moxa PROFIBUS DP slave       | MPBS0D80.gsd       | 1.0       |
| Software utility to configure Moxa device | MGate Manager      | 1.5       |
| Modbus RTU/ASCII slave software           | ModSim32           | 2002      |

## 4. System overview

In this document, MGate 4101-MB-PBS is used as an example. The system architecture is shown below.

## **PROFIBUS Configuration for Siemens S7-300**

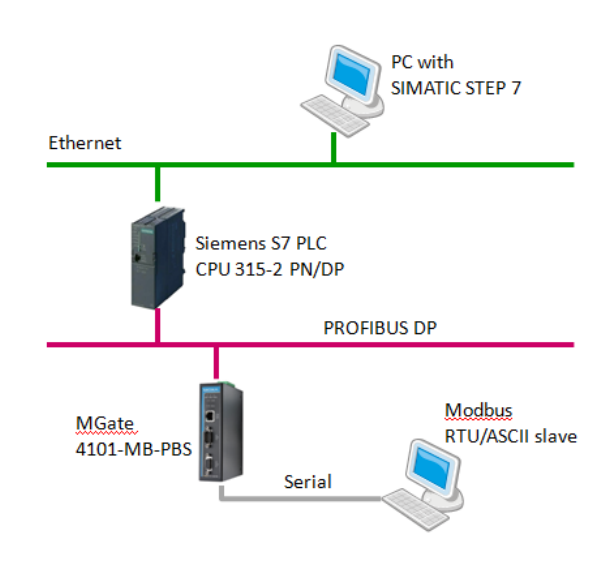

# 5. PLC configuration

### 5.1. Create STEP 7 project

5.1.1. Start SIMATIC Manager and create a new project by selecting "File" menu and then "New" option. The user has to assign a name for this project.

| x                                                      |
|--------------------------------------------------------|
|                                                        |
| Type:<br>Project •<br>FLibrary<br>Browse<br>ancel Help |
|                                                        |

Copyright  $\ensuremath{\mathbb{C}}$  2012 Moxa Inc.

5.1.2. Select "Insert" menu and then "Station" option to insert "SIMATIC 300 Station" to the project.

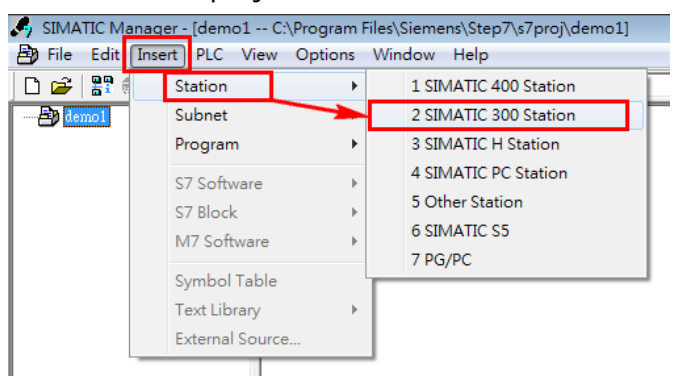

Double click "Hardware" icon, then add a rack to this project by selecting "Insert" menu and then "Insert Object" option.

| 🍠 SIMATIC Manager - [demo1 C:\Program Files\Sieme                                                                                                    |  |  |  |  |  |  |
|----------------------------------------------------------------------------------------------------|--|--|--|--|--|--|
| By File Edit Insert PLC View Options Window                                                                                                    |  |  |  |  |  |  |
| _ D 🛩   🖁 🐖   X 🖻 🖻 🗖 🎰 🔎 🐾   🌬 🍞 🗄                                                                                                    |  |  |  |  |  |  |
| demo1     SIMATIC 300 Station                                                                                                    |  |  |  |  |  |  |
| Image: HW Config - [SIMATIC 300 Station (Configuration) demo1]         Image: Station Edit       Insert       PLC       View       Options       Window       Help         Image: Station Edit       Insert       PLC       View       Options       Window       Help         Image: Station Edit       Insert       PLC       View       Options       Window       Help         Image: Station Edit       Insert       PLC       View       Options       Window       Help         Image: Station Edit       Insert       PLC       View       Options       Window       Help                                                                                                    |  |  |  |  |  |  |
| Image: Structure of the structure of the st |  |  |  |  |  |  |

After above steps are done, the "HW Config" window will show as the following figure.

| 🖞 HW Config - [SIMATIC 300 Station (Configuration) demo1] |
|-----------------------------------------------------------|
| 🕅 Station Edit Insert PLC View Options Window Help        |
| 다 🔊 알~ 🖩 🐘 (雪) (略) 💼 🏟 🏙 👔 🗊 🖘 😵                          |
| ⇒(0) UR ^                                                 |
|                                                           |
|                                                           |
|                                                           |
| 5                                                         |
| 7                                                         |
|                                                           |
| (0) UR                                                    |
| Slot Module O Fi M I Q Comment                            |
|                                                           |
|                                                           |
| 4                                                         |
| 5                                                         |
| 6                                                         |
|                                                           |
|                                                           |
|                                                           |
| 11                                                        |
|                                                           |

5.1.3. The user has to add the correct CPU module to the STEP 7 project according to his actual hardware model. Here, we use CPU 315-2 PN/DP for example. Select proper CPU module from the menu and drag the icon to the slot.

|                                                                                                    |              |          |             |            |          |            | (1) |        |                                                                                                    | - |
|----------------------------------------------------------------------------------------------------|--------------|----------|-------------|------------|----------|------------|-----|--------|----------------------------------------------------------------------------------------------------|---|
|                                                                                                    |              |          |             |            |          |            |     | Sigche | enz:                                                                                                    | 4 |
|                                                                                                    |              |          |             |            |          |            |     | Erofil | le Standard                                                                                                    |   |
|                                                                                                    |              |          |             |            |          |            |     | E-     | SIMATIC 300                                                                                                    | - |
|                                                                                                    |              |          |             |            |          |            |     | E      | 🗄 🧰 C7                                                                                                    |   |
|                                                                                                    |              |          |             |            |          |            |     | E      | 🗄 🧰 CP-300                                                                                                    |   |
| 1                                                                                                    |              |          |             |            |          |            | *   | E      | E- CPU-300                                                                                                    |   |
|                                                                                                    |              |          |             |            |          |            |     |        | CPU 312                                                                                                    |   |
|                                                                                                    |              |          |             |            |          |            |     |        | D CRU 212C                                                                                                    |   |
| (0) UR                                                                                                    |              |          |             |            |          |            |     |        | - CPII 313                                                                                                    |   |
| t Module                                                                                                    | Order number | Firmware | MPI address | Teddyers   | Oaldrare | Comment    | 1   |        | - CPU 313C                                                                                                    |   |
| 1 100000                                                                                                    | Class hands  |          | 1011-000100 | 1 00001000 | 20000000 | Commission |     |        | 🗄 🦲 CPU 313C-2 DP                                                                                                    |   |
|                                                                                                    |              |          |             |            |          |            |     |        | 🕀 🦲 CPU 313C-2 P#P                                                                                                    |   |
|                                                                                                    |              |          |             |            |          |            |     |        |                                                                                                    |   |
|                                                                                                    |              |          |             |            |          |            |     |        | 🕀 🧰 CPU 314                                                                                                    |   |
|                                                                                                    |              |          |             |            |          | X          |     |        | <ul> <li>EPU 314</li> <li>CPU 314 IFM</li> </ul>                                                                                                    |   |
|                                                                                                    |              |          |             |            |          |            |     |        | <ul> <li>E CPU 314</li> <li>CPU 314 IFM</li> <li>CPU 314 IFM</li> <li>CPU 314C-2 DP</li> </ul>                                                                                                    |   |
|                                                                                                    |              |          |             |            |          |            | _   |        | CPU 314     CPU 314 IFM     CPU 314 IFM     CPU 314C-2 DP     CPU 314C-2 PMDP                                                                                                    |   |
|                                                                                                    |              |          |             |            |          |            | _   |        | CPU 314     CPU 314     CPU 314 IFM     CPU 314 IFM     CPU 314C-2 DP     CPU 314C-2 PM     CPU 314C-2 PM     CPU 314C-2 PM                                                                              |   |
| Image: Image: |              |          |             |            |          |            |     |        | CPU 314     CPU 314 IFM     CPU 314C-2 DP     CPU 314C-2 DP     CPU 314C-2 PM     CPU 314C-2 PP     CPU 314C-2 PP     CPU 314C-2 PP                                                                      |   |
|                                                                                                    |              |          |             |            |          | ×          |     |        | CPU 314     CPU 314     CPU 314 IPM     CPU 314 C-2 DP     CPU 314C-2 PMDP     CPU 314C-2 PMDP     CPU 314C-2 PP     CPU 315     CPU 315                                                                 |   |
| Image: Image: |              |          |             |            |          | ×          |     |        | CPU 314     CPU 314 IPM     CPU 314 C2 PP     CPU 314C-2 PP     CPU 314C-2 PP     CPU 314C-2 PP     CPU 314C-2 PP     CPU 314C-2 PP     CPU 314C-2 PP     CPU 315-2 PP     CPU 315-2 PP     CPU 315-2 PP |   |

| 🖳 HW Config - [SIMATIC 300 Sta                                                                                                    | ation (Configuration) dem | o1]       |             |           |  |  |
|----------------------------------------------------------------------------------------------------|---------------------------|-----------|-------------|-----------|--|--|
| 🕅 Station Edit Insert PLC                                                                                                    | View Options Window       | Help      |             |           |  |  |
| ] D 🗲 🔓 🖷 🖳 🎒   🛅                                                                                                    | e    🟜 🎪   🚯 📼   器        | <b>N?</b> |             |           |  |  |
|                                                                                                    |                           |           |             |           |  |  |
| 1         ^           2         I CPU 315-2 PN/DP(1)           X1         MP/DP           X2         PN-FO           X2 PI R         Poxt 1           X2 P2 R         Poxt 2           3         Y |                           |           |             |           |  |  |
| ( ) UR                                                                                                    |                           |           |             |           |  |  |
| Slot Module                                                                                                    | Order number              | Firmware  | MPI address | I address |  |  |
| 2 CPU 315-2 PN/DP(1)                                                                                                    | 6ES7 315-2EH14-0AB0       | ¥3.2      | 2           |           |  |  |
| XI MPI/DP                                                                                                    |                           |           | 2           | 2047*     |  |  |
| X2                                                                                                    |                           |           |             | 2046*     |  |  |
| AZZ Port 1                                                                                                    |                           |           |             | 2045*     |  |  |
| X2A Port 2 2044*                                                                                                    |                           |           |             |           |  |  |

Copyright  $\ensuremath{\mathbb{C}}$  2012 Moxa Inc.

#### 5.2. Create PROFIBUS network

5.2.1. Double click "MPI/DP" block to configure PROFIBUS DP module.

| 🖳 HW Config - [SIMATIC 300 Station (Configurat                                                                              | tion) demo1]                 |
|----------------------------------------------------------------------------------------------------|------------------------------|
| Insert PLC View Options                                                                                                    | s Window Help                |
| D 🚅 🔓 🖳 🖏   🎒 🛍   🏙 🎰   🌘                                                                                                   | D 🗖 🔡 💦                      |
| (0) UR     1     2     CPU315-2 PN/DP(1)     X1     MPI/DP     X2     PV-10     X2 PI     Pott 1     X2 P2     Pott 2     3 | PROFIBUS DP<br>master module |
| •                                                                                                    | III                          |
| SIMATIC 300 Station<br>Slot Designation<br>D UR                                                                             |                              |
|                                                                                                    |                              |

#### Set the interface type as PROFIBUS

| Properties - MPI/DP - (R0/S2.1)                      | _ XX |
|------------------------------------------------------|------|
| General Addresses Operating Mode Configuration Clock |      |
| Short Description: MPI/DP                            |      |
|                                                      | *    |
|                                                      | -    |
|                                                      |      |
| Name: MPI/DP                                         | —  I |
| _ Interface                                          |      |
| Type: PROFIBUS                                       |      |
| Address: 2                                           |      |
| Networked: No Properties                             |      |
| Comment:                                             |      |
|                                                      | *    |
|                                                      | -    |
|                                                      |      |
| OK Cancel H                                          | íelp |

The user should assign the address for PROFIBUS master module here and click "New" button to create a new subnet.

| Properties - PROFIBUS interface | MPI/DP (R0/S2.1)                                                     |
|---------------------------------|----------------------------------------------------------------------|
| General Parameters              |                                                                      |
| Address:                        | If a subnet is selected,<br>the next available address is suggested. |
| Subnet:                         |                                                                      |
| not networked                   | New                                                                  |
|                                 | Properties                                                           |
|                                 | Delete                                                               |
|                                 |                                                                      |
|                                 |                                                                      |
|                                 | CancelHelp                                                           |

5.2.2. Select the proper transmission rate for this subnet. The profile should be configured as "DP". Click "OK" after these modifications are done.

| Properties - New subnet PRC  | FIBUS                                                                            | ×              |
|------------------------------|----------------------------------------------------------------------------------|----------------|
| General Network Settings     |                                                                                  | 1              |
| Highest PROFIBUS<br>Address: | 126 Thange                                                                       | Options        |
| Transmission Rate:           | 45 45 (31 25) Kbps<br>93.75 Kbps<br>187 5 Kbps<br>500 Kbps<br>1 5 Mbps<br>3 Mbps |                |
| Profile:                     | DF<br>Standard<br>Universal (DP/FMS)<br>User-Defined                             | Bus Parameters |
| OK                           |                                                                                  | Cancel Help    |

Switch to "Operating Mode" tab and set the mode as "DP master".

| Properti | ies - MPI/DP  | - (R0/S2.1)                                                                 |        | _    |
|----------|---------------|-----------------------------------------------------------------------------|--------|------|
| Genera   | d   Addresses | Operating Mode Configuration   Clo                                          | k      |      |
| c        | No DP         |                                                                             |        |      |
| •        | DP master     |                                                                             |        |      |
| C        | DP slave      |                                                                             |        |      |
|          | 🔲 Test, com   | missioning, routing                                                         |        |      |
|          | Master:       | Station<br>Module<br>Rack (R) / slot (S)<br>Receptacle for interface module |        |      |
|          | Diagnostic ad | dress:                                                                      |        |      |
|          | Address for " | slot" 2:                                                                    |        |      |
|          |               |                                                                             |        |      |
|          |               |                                                                             |        |      |
|          | К             |                                                                             | Cancel | Help |

The user will see the result as the following figures. It means that the PROFIBUS network is created successfully.

| Properties - MPI/DP - (R0/S2.1)                      |        | ×    |
|------------------------------------------------------|--------|------|
| General Addresses Operating Mode Configuration Clock |        |      |
| Short Description: MPI/DP                            |        |      |
|                                                      |        | *    |
|                                                      |        | -    |
|                                                      |        |      |
| Name: MPI/DP                                         |        |      |
| Interface                                            |        |      |
| Type: PROFIBUS                                       |        |      |
| Address: 2                                           |        |      |
| Networked: Yes Properties                            |        |      |
| Comment:                                             |        |      |
|                                                      |        | ~    |
|                                                      |        | -    |
|                                                      |        |      |
| OK                                                   | Cancel | Help |

| HW Config - [SIMATIC 300 Sta | ation (Configuration) dem | o1]<br>Help |                     |           |
|------------------------------|---------------------------|-------------|---------------------|-----------|
|                              |                           | <b>₩</b> ?  |                     |           |
|                              |                           | PROFIBUS(1  | ): DP master system | m (1)     |
| (0) UR                       |                           |             |                     |           |
| Slot Module                  | Order number              | Firmware    | MPI address         | I address |
| 2 CPU 315-2 PN/DP(1)         | 6ES7 315-2EH14-0AB0       | ¥3.2        |                     |           |
| XI MPI/DP                    |                           |             |                     | 2047*     |
| X2 PN-10                     |                           |             |                     | 2046*     |
| XGI PORTI<br>Y21 But 2       |                           |             |                     | 2042*     |
| 2012                         |                           |             |                     | 2077      |

### 5.3. Install the GSD file

For engineering and configuring purpose, user has to install device's GSD file to the configuration tool - SIMATIC Manager.

Double click "Hardware" button.

| SIMATIC Manager - [demo1 -                                                                                | - C:\Program Fi          | les\Siemens\Step7\s7proj\demo1]<br>Window Help     |   |
|----------------------------------------------------------------------------------------------------|--------------------------|----------------------------------------------------|---|
|                                                                                                    |                          | <sup>₽</sup> <u>□</u> :- :::: ::::   < No Filter > | • |
| App demo1     SIMATIC 300 Station     CPU315-2 PM/DP(1)     Gr S7 Program(1)     Gr S0urces     Gr Blocks | <mark>BÜ</mark> Hardware | CPU315-2 PN/DP(1)                                  |   |

Copyright  $\ensuremath{\textcircled{C}}$  2012 Moxa Inc.

| Select "Options -> Install GSD File".                                                                                                    |                                                                                                    |            |  |  |  |  |
|----------------------------------------------------------------------------------------------------|----------------------------------------------------------------------------------------------------|------------|--|--|--|--|
| 💐 HW Config - [SIMATIC 300 Station (C                                                                                                    | 🙀 HW Config - [SIMATIC 300 Station (Configuration) demo1]                                                            |            |  |  |  |  |
| 🛄 Station Edit Insert PLC View                                                                                                    | Options Window Help                                                                                                  |            |  |  |  |  |
| ] D 🚅 ≌~ 🖩 🖳  ∰  (∰  18 🖻    🕯                                                                                                    | Customize                                                                                                    | Ctrl+Alt+E |  |  |  |  |
| (0) UR     (1     (2)     (2)     (2)     (2)     (2)     (2)     (2)     (2)     (2)     (2)     (2)     (2)     (2)     (2)     (2)     (2)     (2)     (2)     (2)     (2)     (2)     (2)     (2)     (2)     (2)     (2)     (2)     (2)     (2)     (2)     (2)     (2)     (2)     (2)     (2)     (2)     (2)     (2)     (2)     (2)     (2)     (2)     (2)     (2)     (2)     (2)     (2)     (2)     (2)     (2)     (2)     (2)     (2)     (2)     (2)     (2)     (2)     (2)     (2)     (2)     (2)     (2)     (2)     (2)     (2)     (2)     (2)     (2)     (2)     (2)     (2)     (2)     (2)     (2)     (2)     (2)     (2)     (2)     (2)     (2)     (2)     (2)     (2)     (2)     (2)     (2)     (2)     (2)     (2)     (2)     (2)     (2)     (2)     (2)     (2)     (2)     (2)     (2)     (2)     (2)     (2)     (2)     (2)     (2)     (2)     (2)     (2)     (2)     (2)     (2)     (2)     (2)     (2)     (2)     (2)     (2)     (2)     (2)     (2)     (2)     (2)     (2)     (2)     (2)     (2)     (2)     (2)     (2)     (2)     (2)     (2)     (2)     (2)     (2)     (2)     (2)     (2)     (2)     (2)     (2)     (2)     (2)     (2)     (2)     (2)     (2)     (2)     (2)     (2)     (2)     (2)     (2)     (2)     (2)     (2)     (2)     (2)     (2)     (2)     (2)     (2)     (2)     (2)     (2)     (2)     (2)     (2)     (2)     (2)     (2)     (2)     (2)     (2)     (2)     (2)     (2)     (2)     (2)     (2)     (2)     (2)     (2)     (2)     (2)     (2)     (2)     (2)     (2)     (2)     (2)     (2)     (2)     (2)     (2)     (2)     (2)     (2)     (2)     (2)     (2)     (2)     (2)     (2)     (2)     (2)     (2)     (2)     (2)     (2)     (2)     (2)     (2)     (2)     (2)     (2)     (2)     (2)     (2)     (2)     (2)     (2)     (2)     (2)     (2)     (2)     (2)     (2)     (2)     (2)     (2)     (2)     (2)     (2)     (2)     (2)     (2)     (2)     (2)     (2)     (2)     (2)     (2)     (2)     (2)     (2)     (2)     (2)     (2)     (2)     (2)     (2)     (2)     (2) | Specify Module<br>Configure Network<br>Symbol Table<br>Report System Error<br>Edit Catalog Profile<br>Update Catalog | Ctrl+Alt+T |  |  |  |  |
|                                                                                                    | Install GSD File                                                                                                    |            |  |  |  |  |
|                                                                                                    | Find in Service & Support                                                                                            |            |  |  |  |  |
| •                                                                                                    | Create GSD file for I-Device                                                                                         |            |  |  |  |  |
| (0) UR<br>Slot Module O Fi                                                                                                    | M I Q Comment                                                                                                    |            |  |  |  |  |

Select the GSD file for Moxa PROFIBUS slave module and click "Install" button.

| Install GSD Files    |                         | ×      |
|----------------------|-------------------------|--------|
| Install GSD Files:   | from the directory      |        |
| E.\moxa              |                         | Browse |
| File Release Version | Languages               |        |
| MPBSUD80.gst         | Default                 |        |
|                      |                         |        |
|                      |                         |        |
|                      |                         |        |
|                      |                         |        |
| Moxa Profibus Slave  |                         |        |
| Install Show Log     | Select All Deselect All |        |
|                      |                         |        |
| Close                |                         | Help   |

If the GSD file is installed successfully then the user can find "Moxa Profibus Slave" from the hardware catalog list.

Copyright  $\ensuremath{\textcircled{C}}$  2012 Moxa Inc.

## **PROFIBUS Configuration for Siemens S7-300**

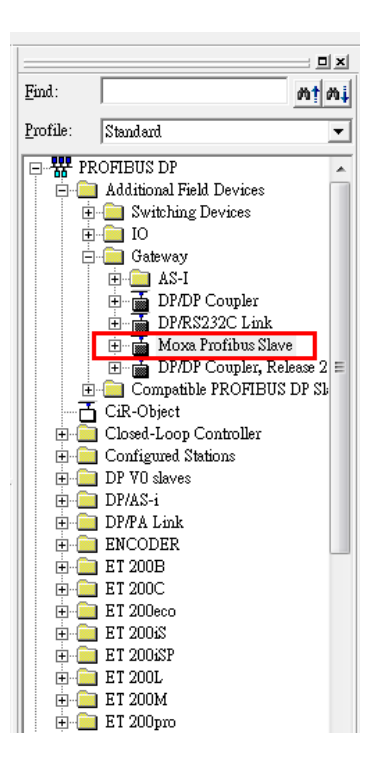

#### 5.4. Configure PROFIBUS interface

5.4.1. Drag and drop "Moxa Profibus Slave" device from the catalog to "DP master system".

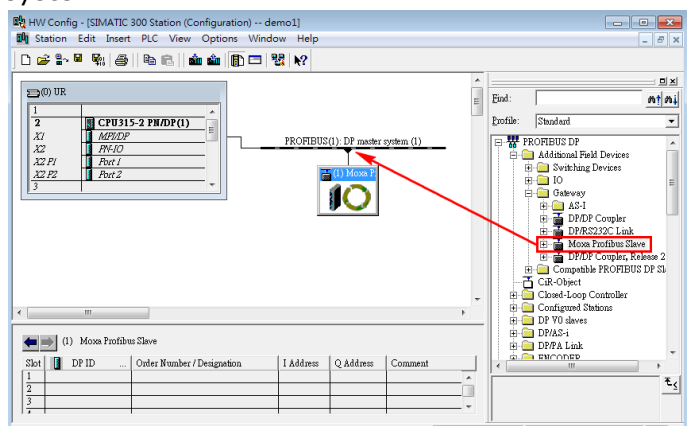

Select "Moxa Profibus Slave" icon and right click the mouse to select "Object Properties". The PROFIBUS address of Moxa device can be configured here. Please be noted that this value should be identical to the value of address rotary switch on Moxa's PROFIBUS slave.

| Order number:<br>Family:<br>DP slave type:<br>Designation: | Gateway<br>Moxa Profibus Slave | GSD file (type file): MPBS0D80.GSD                       |
|------------------------------------------------------------|--------------------------------|----------------------------------------------------------|
| Addresses<br>Diagnostic address                            | : 2043                         | Node/Master System<br>PROFIBUS 1<br>DP master system (1) |
| SYNC/FREEZE C                                              | apabilities                    |                                                          |
| V SYNC                                                     | FREEZE                         | 🔽 Watchdog                                               |
|                                                            |                                |                                                          |

| Address:                  | -        |            |
|---------------------------|----------|------------|
| Transmission rate: 1.5 Mb |          |            |
| Subnet:                   |          | New        |
| PROFIBUS(1)               | 1.5 Mbps | Properties |
|                           |          | Tiopernes  |
|                           |          | Detete     |

5.4.2. Configure the desired I/O modules for data exchange with the PROFIBUS master. The user can freely to choose proper combination of I/O modules according to his real application. In this example, 2 bytes input and 2 bytes output are chosen.

Drag "Input: 2 Bytes" module from the module list of Moxa Profibus Slave to slot 1 and "Output: 2 Bytes" to slot 2. Please save these changes after all configurations are done.

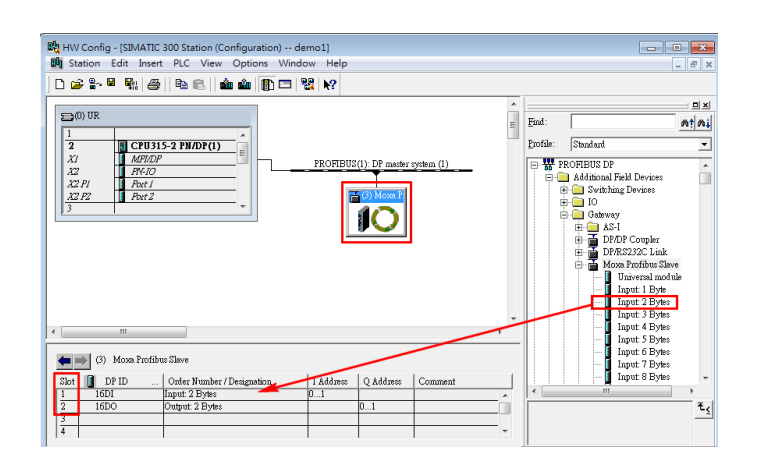

5.4.3. The user has to download the new configuration to the CPU 315-2 PN/DP after all settings are configured properly. Before that, please make sure the Ethernet connection between the PC and the CPU 315-2 PN/DP has already built. The user can modify the IP address of the CPU 315-2 PN/DP by double clicking the "PN-IO" block.

| Orszell         JAthener         Properties         Ethernet interface PIAO (RO/S2)           Dorde enroling         P37-00         Properties         Ethernet interface PIAO (RO/S2)           Dorde enroling         P37-00         Orszell         Orszell         Orszell           Dorde enroling         P37-00         Orszell         Orszell         Orszell           Dorde enroling         P37-00         Orszell         Orszell         Orszell           Dorde enroling         P38-00         Orszell         Orszell         Orszell           Dorde enroling         Padatemak         P32-00         Orszell         Orszell           Dorde enroling         Orszell         Orszell         Orszell         Orszell           Dorde enroling         Orszell         Orszell         Orszell         Orszell           Dorde enroling         Orszell         Orszell         Orszell         Orszell           Dorde enroling         Orszell         Orszell         Orszell         Orszell           Dorde enroling         Orszell         Orszell         Orszell         Orszell           Dorde enroling         Orszell         Orszell         Orszell         Orszell           Dorie         Dorde enrolinterinterface                                                                                                    | Carbon Ex         Carbon Ex         PEOFIBER(1)         PEOFIBER(1)         PEOFIDE(1)         PEOFIDE(1) | <u>0</u>                                                                                                    |
|----------------------------------------------------------------------------------------------------|----------------------------------------------------------------------------------------------------|----------------------------------------------------------------------------------------------------|
| Image: Second Second | General   Addresses   PROFINET   Synchronization   Time-of-<br>Short description: PN-IO<br>Device name:   PN-IO                                                                                                    | Dey Synchronitetion                                                                                                    |
| 7 UK                                                                                                    | Bit         Motion           1         Interfeee           1         Interfeee           1         Interfeee           2         Interfeee           2         Interfeee           2         Interfeee           2         Interfeee           2         Interfeee           2         Interfeee           2         Interfeee           2         Interfeee           2         Interfeee           2         Interfeee           3         Interfeee           3         Interfeee           3         Interfeee           1         Interfeee           1                                                                                                    | Grand Permitten If a minor is wheth, If a minor is wheth, If a minor is |

Click "Download to Module" button to download the configuration to the CPU 315-2 PN/DP.

Copyright  $\ensuremath{\mathbb{C}}$  2012 Moxa Inc.

Page 12 of 20

# **PROFIBUS Configuration for Siemens S7-300**

| 💼 HW Config - [SIMATIC 300 Station (Configuration) demo1]                                                                                                    |                                                                          |                                                               |                      |                  |       |
|----------------------------------------------------------------------------------------------------|--------------------------------------------------------------------------|---------------------------------------------------------------|----------------------|------------------|-------|
| Station Edit Insert PLC View Options Window H                                                                                                    | elp                                                                      |                                                               |                      |                  |       |
| ] D 😅 🐎 🖩 🐘 (종)   🎭 💼 🚺 🎰 🌘 📼   🎇   🏘                                                                                                    | •                                                                        |                                                               |                      |                  |       |
| Image: Second second second | Select Node Addre<br>Over which station a<br>PM/DP(1)?<br>Rack:<br>Slot: | ss<br>Idress is the programming de<br>0 ==<br>2 ==<br>6 Local | vice connected to th | ie module CPU315 | 5-2   |
|                                                                                                    | Enter connection to                                                      | C Can be reached by mean<br>target station:                   | is of gateway        | Chatian anna     | Madu  |
|                                                                                                    | IP address                                                               | MAC address                                                   | CDU 215 2            | Station name     | CRU21 |
|                                                                                                    | 192.108.0.1                                                              | 00-02-00-F0-F7-F0                                             | CPU 515-2            | SIMATIC SU       | CPUSI |
|                                                                                                    | A consible Mades                                                         |                                                               |                      |                  | · · · |
| ·                                                                                                    | (                                                                        | III<br>Vie                                                    | //                   |                  | •     |
| (0) UR                                                                                                    | OK                                                                       |                                                               | 0                    | Cancel           | Help  |

| Select Node Addres                 | s                            |                     |                  | x      |
|------------------------------------|------------------------------|---------------------|------------------|--------|
| Over which station ad<br>PN/DP(1)? | dress is the programming dev | vice connected to t | he module CPU31. | 5-2    |
| Rack:                              |                              |                     |                  |        |
| Slot:                              | 2 *                          |                     |                  |        |
| Target Station:                    | 💿 Local                      |                     |                  |        |
|                                    | C Can be reached by mean     | us of gateway       |                  |        |
| Enter connection to                | target station:              |                     |                  |        |
| IP address                         | MAC address                  | Module type         | Station name     | Modul  |
| 192.168.0.1                        | 00-0E-8C-F6-F7-F8            | CPU 315-2           | SIMATIC 30       | CPU31  |
| •                                  | III                          |                     |                  | ۰.     |
| Accessible Nodes                   |                              |                     |                  |        |
| 192.168.0.1                        | 00-0E-8C-F6-F7-F8            | CPU 315-2P          | SIMATIC 30       | CPU315 |
|                                    |                              |                     |                  |        |
| •                                  | III                          |                     |                  | F.     |
|                                    | Upda                         | te                  |                  |        |
| ОК                                 |                              | 0                   | Cancel           | Help   |

Copyright © 2012 Moxa Inc.

Page 13 of 20

## 6. Moxa's PROFIBUS device configuration

#### 6.1. Assign a PROFIBUS address

Before communication, the user has to assign an address to Moxa's PROFIBUS slave. This address should be in accordance with the value which is configured in the STEP 7 project. The user can assign an address 0 to 99 by using the rotary switch. If the desired address is over 99, please configure it via MGate Manager.

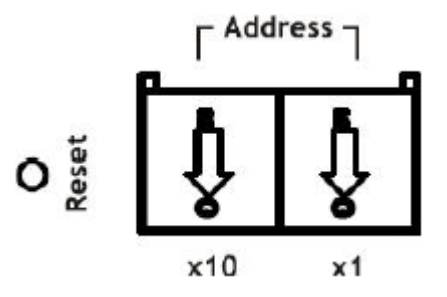

#### 6.2. Device configuration with MGate Manager

6.2.1. For configuration purpose, the user has to connect the COM port of PC to the MGate 4101-MB-PBS.

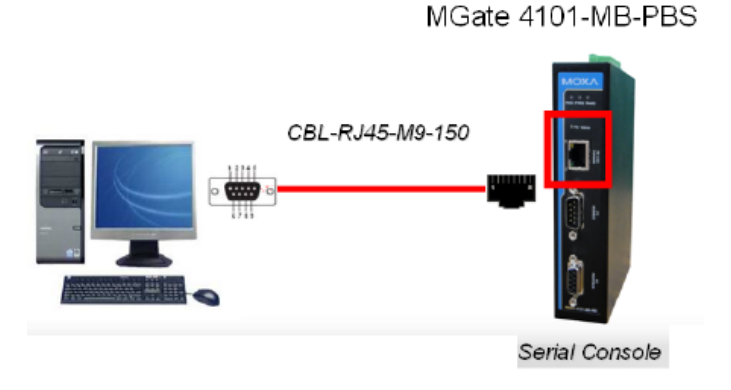

6.2.2. Start MGate Manager and search for the device.

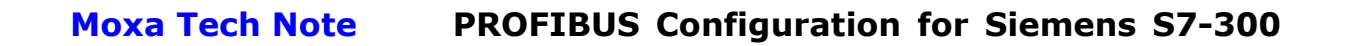

| Search   Broadcast Search  Specify IP Search  O . 0 . 0 . 0 |        |
|-------------------------------------------------------------|--------|
| Products Search     Specify IP Search                       |        |
| © Specify IP Search 0 · 0 · 0 · 0                           |        |
|                                                             |        |
| Connect through COM Port     COM1                           |        |
| OK Cancel                                                   |        |
|                                                             |        |
| Search Configuration Load Monitor Log ProCOM Mapping        | Import |
|                                                             |        |

6.2.3. Select the target device and click the configuration button to configure it.

|    | Name                 | Model              | MAC Address | IP/COM   | Status       | Firmware Version         |
|----|----------------------|--------------------|-------------|----------|--------------|--------------------------|
|    | MG4101_10003         | MGate 4101I-MB-PBS | N/A         | COM1     |              | Ver. 1. 1 Build 11112119 |
|    |                      |                    |             |          |              |                          |
|    |                      |                    |             |          |              |                          |
|    |                      |                    |             |          |              |                          |
|    |                      |                    |             |          |              |                          |
|    |                      |                    |             |          |              |                          |
|    |                      |                    |             |          |              |                          |
|    |                      |                    |             |          |              |                          |
|    |                      |                    |             |          |              |                          |
| De | avice Identification | Device Fur         | rion        |          |              |                          |
| Ē  |                      |                    |             |          |              |                          |
|    | Search               | Con                | figuration  | Monitor  | ProCOM Ma    | Import                   |
|    | Locate               | Loa                | d Default   | Diagnose | Upgrade Firm | ware Export              |
|    |                      |                    |             | -        |              |                          |
| _  |                      | _                  |             |          |              |                          |
|    | 1                    |                    |             |          |              |                          |

6.2.4. Select "PROFIBUS" tab. The user does not need to change the PROFIBUS settings since the address is set via the rotary switch.

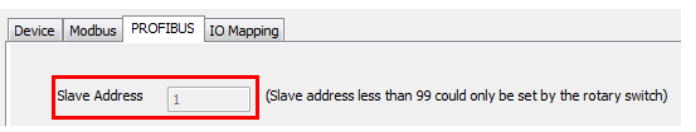

6.2.5. Select "IO Mapping" tab. Please add proper I/O modules with the same size and sequence as we did in previous STEP 7 project. Here, for example, is 2 bytes input and 2 bytes output.

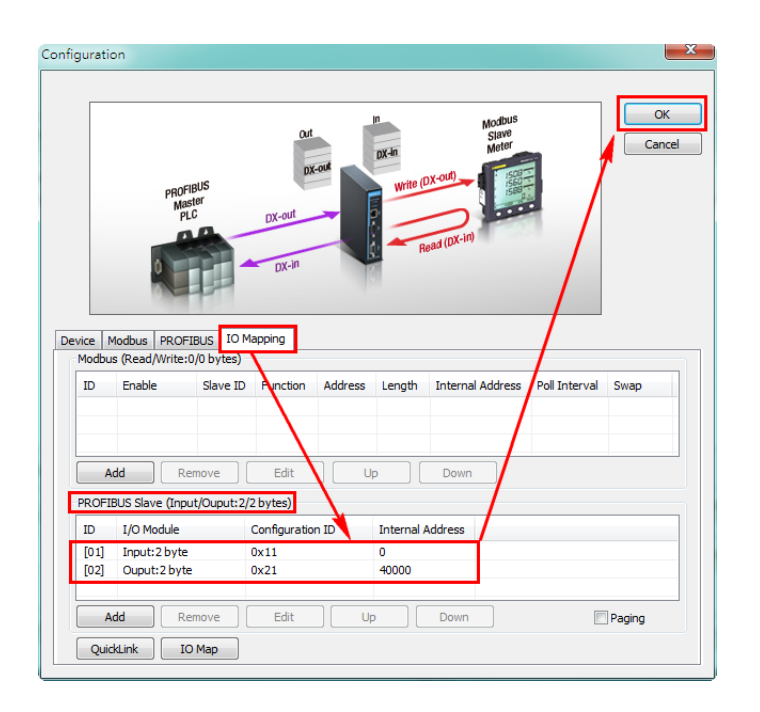

After clicking "OK" button, the MGate 4101-MB-PBS will reboot with new configuration. The "P2 Status (PROFIBUS)" LED will be in steady green which indicates the device is in data exchange mode.

# 7. Verification

## 7.1. Create Modbus commands

The user can verify his PROFIBUS communication works correctly or not by creating Modbus commands for testing.

Start MGate Manager and select "IO Mapping" tab to add two Modbus commands as the following figure. The MGate 4101-MB-PBS will read a register (2 bytes) from Modbus slave by using the first command and write a register (2 bytes) to Modbus slave by using the second command. With these two commands, the I/O data can be exchanged between PROFIBUS and Modbus networks.

| D                 | Enable                                      | Slave ID    | Function                          | Address | Length     | Internal Address | Poll Interval | Swap |
|-------------------|---------------------------------------------|-------------|-----------------------------------|---------|------------|------------------|---------------|------|
| :01>              | Cyclic                                      | 1           | 3                                 | 0       | 1          | 0                | 1000          | None |
| :02>              | Cyclic                                      | 1           | 6                                 | 0       | 1          | 40000            | 1000          | None |
|                   | US Slave (Inp                               | ut/Ouput:2/ | 2 bytes)                          |         |            | Down             |               |      |
| ROFIB<br>D        | US Slave (Inp<br>I/O Module                 | ut/Ouput:2/ | 2 bytes)<br>Configuration         | n ID    | Internal A | Address          |               |      |
| ROFIB<br>D<br>01] | US Slave (Inp<br>I/O Module<br>Input:2 byte | ut/Ouput:2/ | 2 bytes)<br>Configuration<br>0x11 | n ID    | Internal A | Address          |               |      |

### 7.2. Modify and monitor I/O data

7.2.1. Set the hardware switch on the CPU 315-2 PN/DP to "Run" mode. The CPU 315-2 PN/DP starts to exchange I/O data with Moxa's PROFIBUS slave interface.

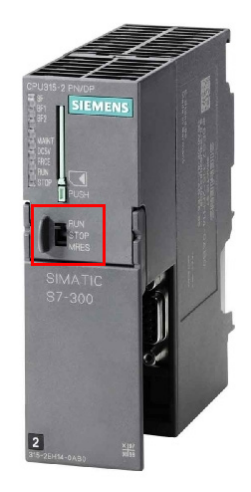

The initial value of I/O data at Modbus slave side is 0x0000.

| 📰 ModSim32 - [ModSim2]                       |                                                           |       |
|----------------------------------------------|-----------------------------------------------------------|-------|
| File Connection Dis                          | splay Window Help                                         | _ & × |
| Address: 0001<br>Length: 1<br>40001: <0000H> | Device Id: 1<br>MODBUS Point Type<br>03: HOLDING REGISTER | •     |
|                                              |                                                           |       |

Copyright © 2012 Moxa Inc.

Page 17 of 20

7.2.2. Select the slot of output I/O module and "Monitor/Modify" option.

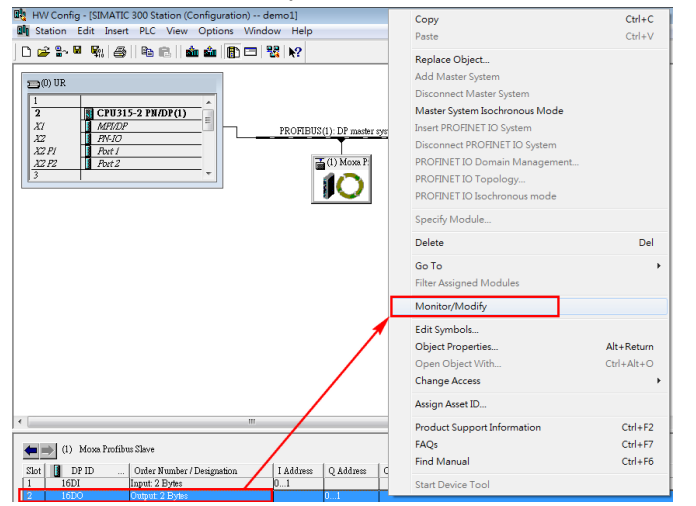

Change the output value from 0x0000 to 0x1234 and then check the "Modify" option to trigger this modification to take effect.

| <b>.</b> | Monitor/Modify - 16DO - (R-/S2)                   |                                            |        |                                  |                             |              |              |   |  |  |
|----------|---------------------------------------------------|--------------------------------------------|--------|----------------------------------|-----------------------------|--------------|--------------|---|--|--|
| Onl      | Online via assigned CPU services                  |                                            |        |                                  |                             |              |              |   |  |  |
| Pat      | Path: demo1\SIMATIC 300 Station\CPU315-2 PN/DP(1) |                                            |        |                                  |                             |              |              |   |  |  |
|          | ^                                                 | Address                                    | Symbol |                                  | Display format              | Status value | Modify value |   |  |  |
| 1        |                                                   | PQB 0                                      |        |                                  | HEX                         | <b>64</b> (  | B#16#12      |   |  |  |
| 2        |                                                   | PQB 1                                      |        |                                  | HEX                         | <b>64</b>    | B#16#34      |   |  |  |
| ×        | Row Not Effective     Undate Force Symbol with F5 |                                            |        |                                  |                             |              |              |   |  |  |
|          | un c<br>  M<br>  M<br>  M                         | conditionall<br>onitor<br>odify<br>Trigger | y      | Run immed<br>667 Status<br>Modif | liately<br>Value<br>y Value | Enable Perph | eral Outputs |   |  |  |
|          | Cl                                                | 038                                        |        |                                  |                             |              | Help         | > |  |  |

7.2.3. The new output I/O data has been successfully written from CPU 315-2 PN/DP to the Modbus slave via the MGate 4101-MB-PBS.

## **PROFIBUS Configuration for Siemens S7-300**

| 🗱 ModSim32 - [ModSim       | 2]                                                        |       |
|----------------------------|-----------------------------------------------------------|-------|
| 📁 File Connection          | Display Window Help                                       | _ 8 × |
| Address: 0001<br>Length: 1 | Device Id: 1<br>MODBUS Point Type<br>03: HOLDING REGISTER | •     |
| 40001: <1234H>             |                                                           |       |

Meanwhile, the input I/O data is read from the Modbus slave to the input I/O module of CPU 315-2 PN/DP via the MGate 4101-MB-PBS. The new value 0x1234 will be seen in the "Monitor/Modify" window of SIMATIC Manager.

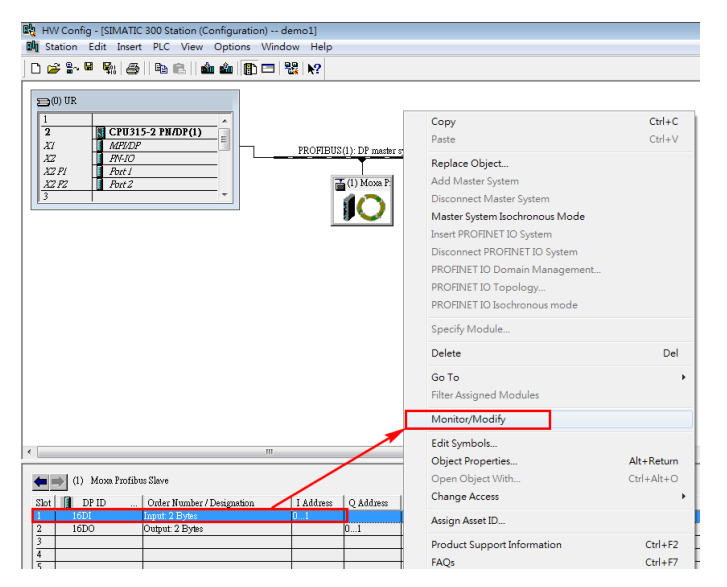

| Monitor/Mo         | odify - 16DI - (R-/S1) |                |                 | <b>X</b>     |
|--------------------|------------------------|----------------|-----------------|--------------|
| Online via assigne | d CPU services         |                |                 |              |
| Path: demo         | o1\SIMATIC 300 Station | CPU315-2 PN/   | DP(1)           |              |
| Adduess            | Symbol                 | Display format | Status value    | Modify value |
| 1 PB 0             |                        | HEX            | B#16#12         |              |
| 2 PIB 1            |                        | HEX            | B#16#34         |              |
| 🗙 Row Not E        | ffective Update        | Force Symbol w | ith F5          |              |
| – Run conditional  | lv — Run immed         | liately —      |                 |              |
| ✓ Monitor          | 60, Status             | : Value        | 🔲 Enable Periph | eral Outputs |
| 🔲 Modify           | Modif                  | y Volue        | J. 10 Dimler    |              |
| S. Trigger         | Modil                  | ,              | 1. no pushay    |              |
|                    |                        |                | 4               |              |
| Close              |                        |                |                 | Help         |